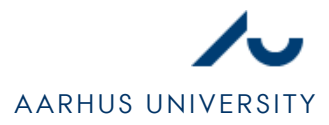

# SETTING UP NETWORK IN WINDOWS 7

### <u>STEP 1</u>

- 1. Open **Network and Sharing Center (NETVÆRKS- OG DELINGSCENTER)**, which can be found in the start menu and the Control Panel.
- 2. Select Change adapter settings (REDIGER INDSTILLINGER FOR NETVÆRKSKORT) as shown in Figure 1

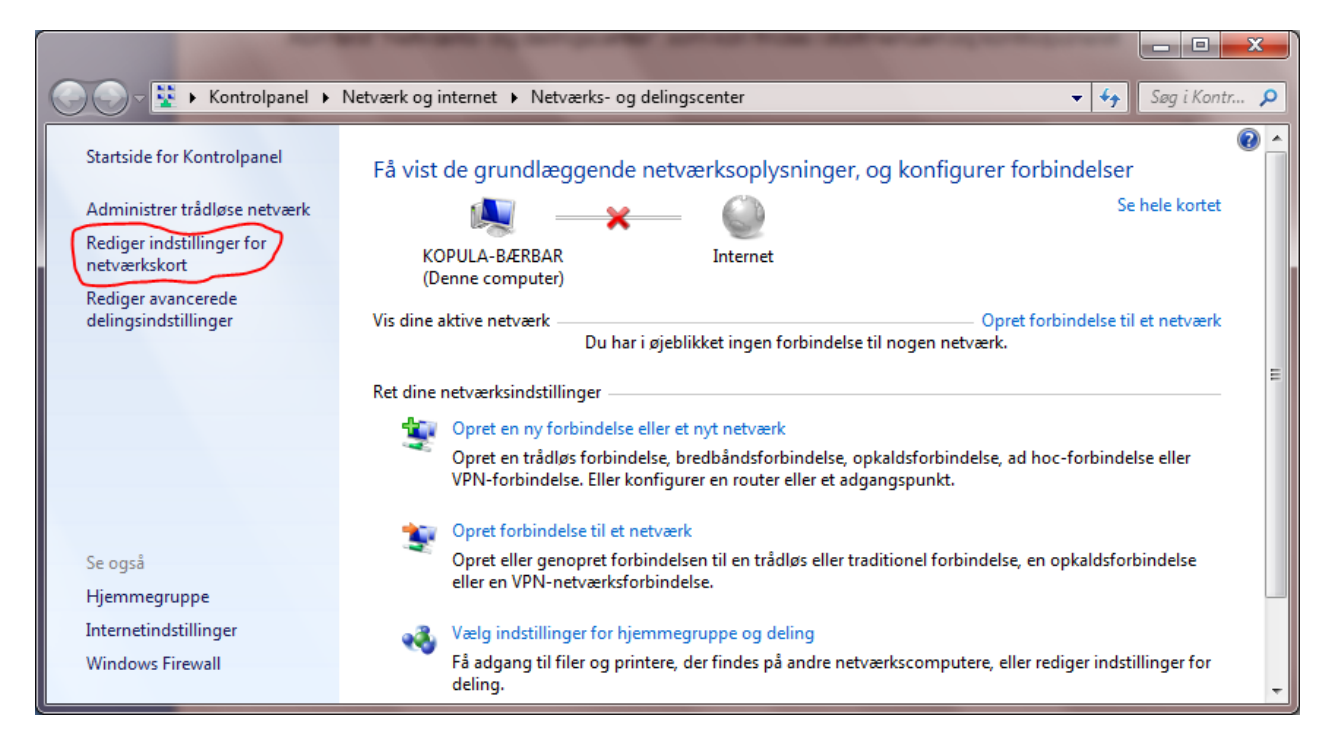

Figure 1

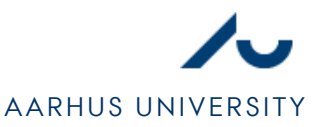

## STEP 2

- 1. Find the network connection your ethernet cable is plugged into. Usually, it will be the only connection with the icon as shown in figure 2.
- 2. Open settings for the network connection by double clicking the icon or by right-clicking it and selecting **Properties (EGENSKABER)**.

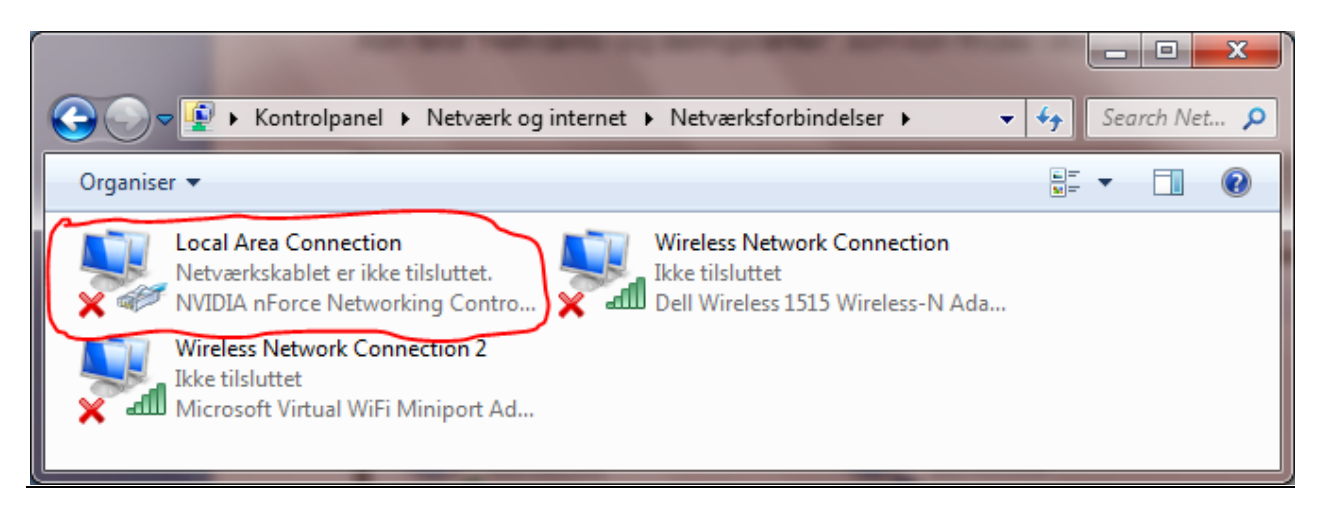

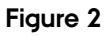

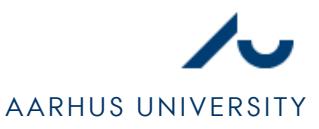

## STEP 3

- 1. Find TCP/IPv4 (INTERNET PROTOCOL VERSION 4) and select it.
- 2. Select Properties (EGENSKABER).

| Egenskaber for Local Area Connection                                                                                                    |  |
|----------------------------------------------------------------------------------------------------|--|
| Netværk Deling                                                                                                    |  |
| Opret forbindelse ved hjælp af:                                                                                                    |  |
| NVIDIA nForce Networking Controller                                                                                                    |  |
| Konfigurer Denne forbindelse bruger følgende elementer:                                                                                                    |  |
| <ul> <li>✓ Klientprogram til Microsoft-netværk</li> <li>✓ QoS-pakkeplanlægning</li> <li>✓ Fil- og printerdeling til Microsoft-netværk</li> <li>✓ Internet Protocol Version 6 (TCP/IPv6)</li> <li>✓ TCP/IPv4 (Internet Protocol Version 4)</li> <li>✓ I/O-driver til mapper til link-layer-topologi</li> <li>✓ Besvarelse til link-layer-topologi</li> </ul> |  |
| Installer Fjern Egenskaber<br>Beskrivelse<br>TCP/IP (Transmission Control Protocol/Internet Protocol).<br>Standard-WAN-protokol, der kan bruges til kommunikation på<br>tværs af flere indbyrdes forbundne netværk.                                                                                                    |  |
| OK Annuller                                                                                                    |  |

Figure 3

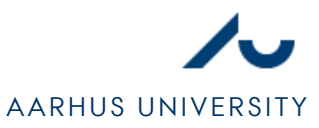

### STEP 4

- 1. Select Obtain an IP adress automatically (HENT AUTOMATISK EN IP-ADRESSE).
- 2. Select Obtain DNS server adress automatically (HENT AUTOMATISK EN DNS-SERVERADRESSE). Though, it is an advantage to use alternative DNS-services (like OpenDNS) as it can provide more stability for the internet connection. The alternative DNS-setup is shown in Figure 4.
- 3. Click OK.

| Egenskaber for TCP/IPv4 (Internet Pro                                                                                                    | tocol Version 4)     |  |
|----------------------------------------------------------------------------------------------------|----------------------|--|
| Generelt Alternativ konfiguration                                                                                                    |                      |  |
| Du kan få IP-indstillinger tildelt automatisk, hvis dit netværk<br>understøtter denne facilitet. Ellers skal du kontakte din<br>netværksadministrator for at få de korrekte IP-indstillinger. |                      |  |
| I Hent automatisk en IP-adresse                                                                                                    |                      |  |
| Brug følgende IP-adresse:                                                                                                    |                      |  |
| IP-adresse:                                                                                                    |                      |  |
| Undernetmaske:                                                                                                    |                      |  |
| Standardgateway:                                                                                                    |                      |  |
| Hent automatisk en DNS-serveradresse                                                                                                    |                      |  |
| Brug følgende DNS-serveradress                                                                                                    | er:                  |  |
| Foretrukken DNS-server:                                                                                                    | 208 . 67 . 220 . 220 |  |
| Alternativ DNS-server:                                                                                                    | 208 . 67 . 222 . 222 |  |
| Validate settings upon exit                                                                                                    | Avanceret            |  |
| OK Annuller                                                                                                    |                      |  |

Figure 4